# 7 SoftENGINE

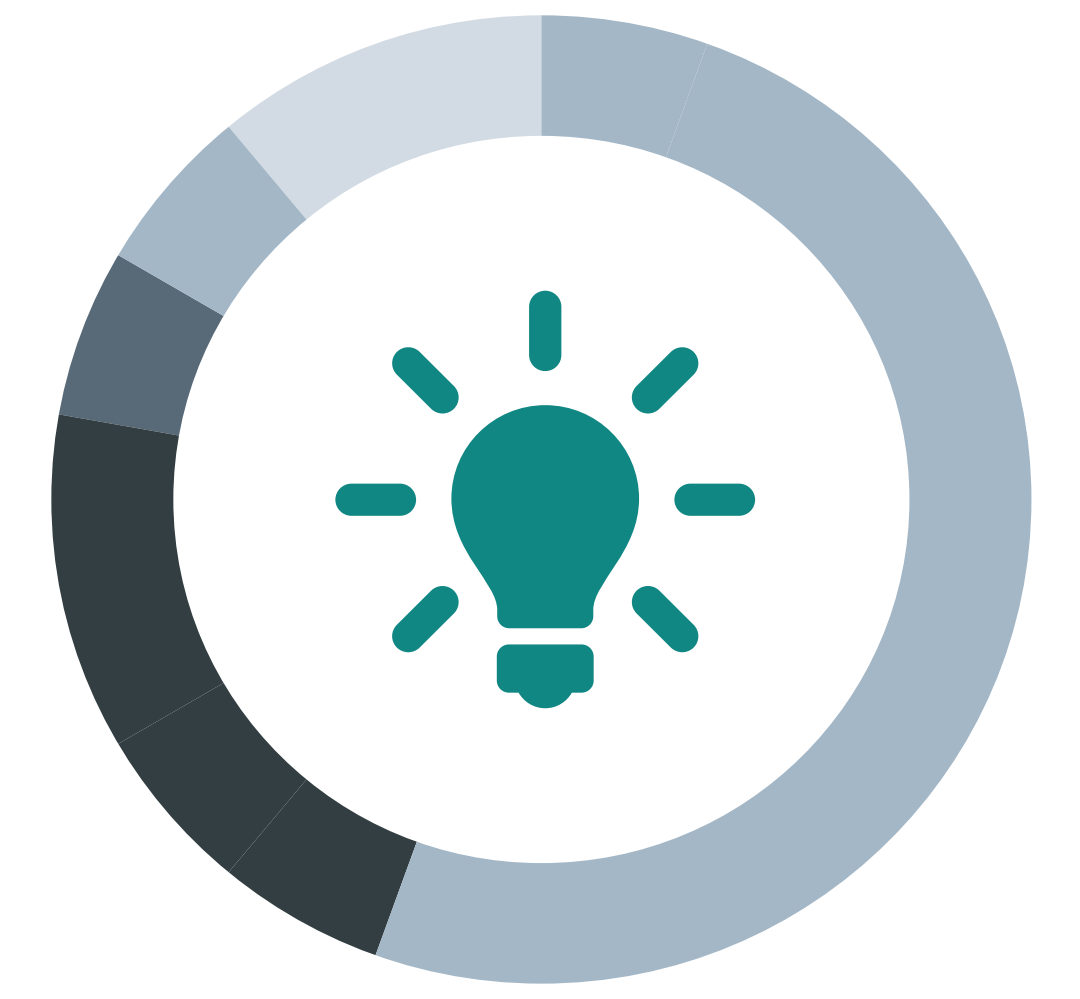

# Tabellendruck

Ab 5.58.200 (Freigabe SolutionDays 2018)

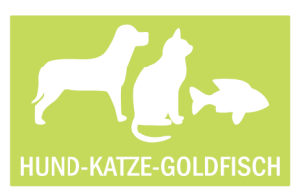

Sandra Peters, Geschäftsführungsassistentin bei Hund-Katze-Goldfisch GmbH

Mein Name ist **Sandra Peters.** Seit meiner Kindheit teile ich mein Leben mit meinen Hunden. Und ich bin Mutter von Zwillingen. Klar, Familie und Beruf sind eine Doppelbelastung. Aber ich tue beides gern.

Als Mutter von Zwillingen bin ich am Nachmittag oft zuhause. Damit meine Arbeit aber nicht liegen bleibt, nehme ich mir gerne Papiere und Listen mit, um diese abends gemütlich, bei einem Gläschen, ohne Elektronik, auf der Couch liegend zu studieren, handschriftliche Notizen zu machen und mir so einiges durch den Kopf gehen zu lassen. Das ist für mich auch eine Art zu relaxen.

Ich habe feste Werte vor mir auf Papier, sinnvoll optisch aufbereitet. Damit bleibe ich ruhig und bei der Sache.

Dafür nutze ich die vielen, bereits in

BüroWARE vorhandenen Auswertungen und so kann ich mir diese Papiere für den Abend fertig machen. Seitdem ich in den Online-Seminaren den Selektionspool kennengelernt habe, bin ich mittlerweile ein Fan dieses Werkzeuges mit der Möglichkeit frei Spalten zu definieren. Bisher musste ich mir Werte aus dem Selektionspool in die Zwischenablage kopieren, in Excel einfügen und dann drucken.

Seit der neuen Funktion "Tabellendruck" kann ich mir diesen Umweg sparen und direkt meine Tabelle aus BüroWARE heraus drucken.

# Das Wesentliche auf einen Blick am Beispiel: BüroWARE

Mit dem neuen Tabellendruck kann ich mir jetzt jede Tabelle sofort ausdrucken. Bisher benötigte ich immer die Hilfe unseres SoftENGINE Partners oder unserer internen IT-Abteilung. Bei den Fachleuten konnte ich dann eine Liste in Auftrag geben. Das hat immer gut funktioniert, leider dauert es aber trotzdem einige Zeit, bis die Liste fertig und in die Software eingebunden ist. Für einen schnellen Ausdruck war dieser Weg nicht sinnvoll. Ich habe mir also mit Excel beholfen.

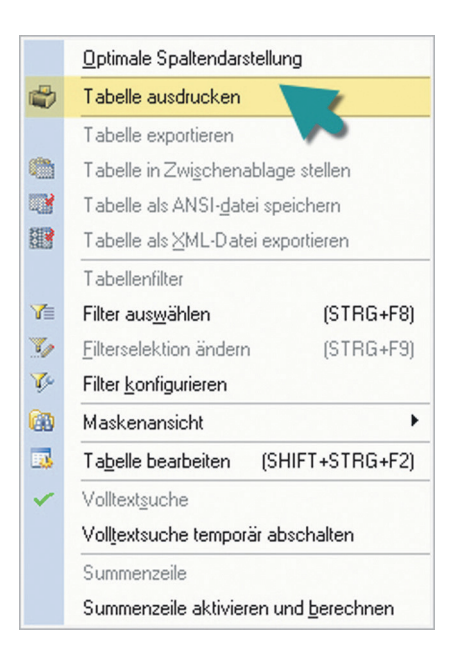

Die Alternative wäre gewesen, mich selbst im Designer weiterzubilden. Dafür fehlen mir aber Zeit und Grundwissen der Programmierung.

Durch den Tabellendruck bin ich plötzlich doch zum Designer geworden und kann Listen selbst gestalten und drucken.

Hoch oder Querformat festlegen, Summen bilden, verschiedene Spalten auswählen, sortieren und gruppieren - OHNE, dass die IT-Abteilung tätig werden muss. Sehr häufig verwende ich die Tabellendruckfunktion auch, um einfach nur die Menge an angezeigten Datensätzen einer Tabelle zu erfahren. Beispielsweise generiere ich mit dem Selektionspool eine Tabelle mit allen Adressen, welche im aktuellen Jahr einen Umsatz >= EUR 100,- erzielt haben.

Bevor es die Tabellendruckfunktion gab, musste ich den altbekannten Weg über die Zwischenablage und Excel gehen, damit ich die Anzahl der Adressen anhand der letzten Tabellenzeile erfahren konnte. Jetzt setze ich einfach in der Tabellendruckfunktion im Bereich "Zu druckende Spalten" den Haken für Zeilennummer und drucke auf den Preview. Einfach, rasch und effizient. Es macht richtig Freude!

# **Technische Details**

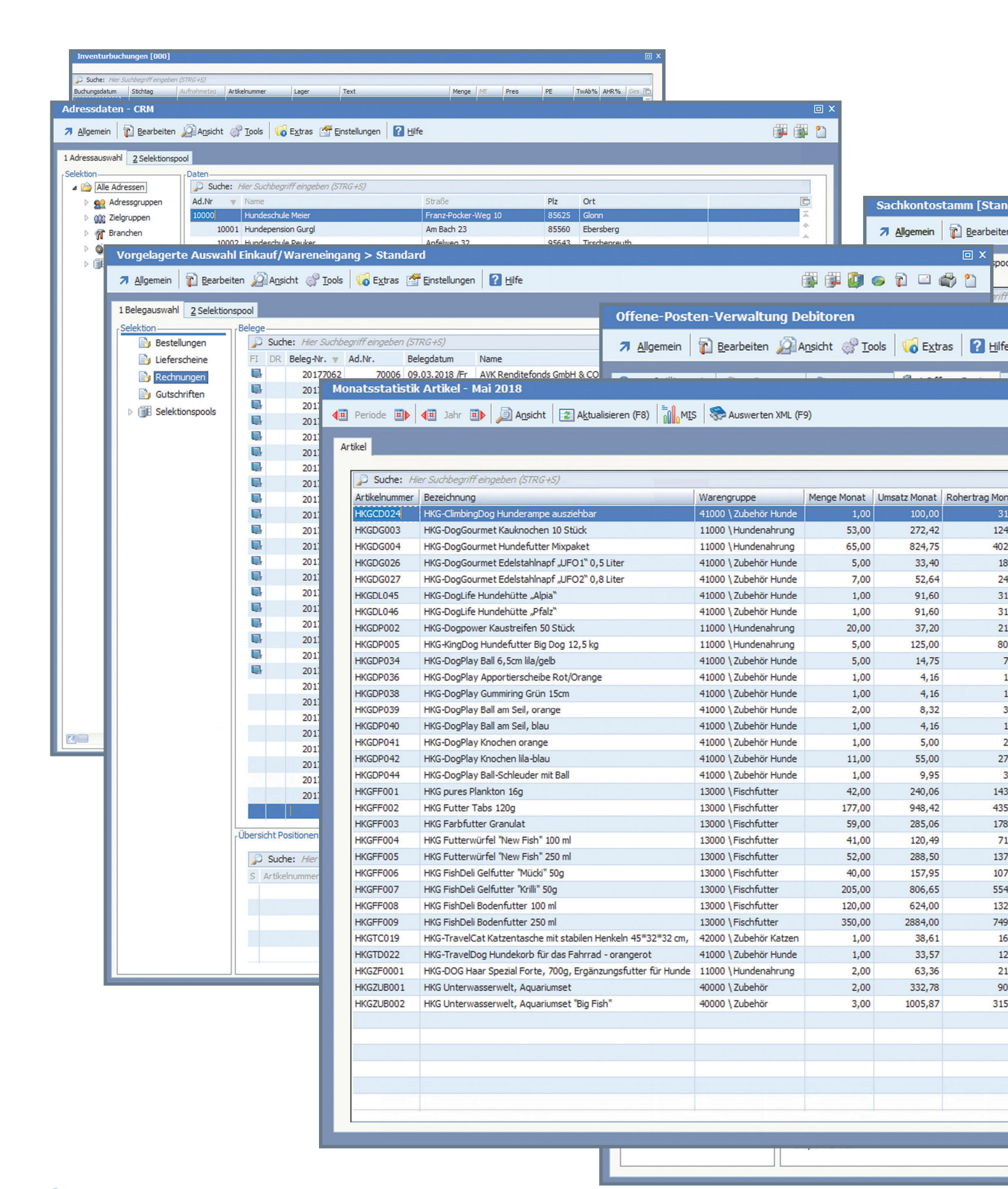

#### 1. Jede Tabelle kann gedruckt werden

Aus jeder Tabelle heraus kann ich speziell selektiert, sortiert, gruppiert und summiert ausdrucken. Ich starte einfach rechts oben in der Tabelle die Funktion **"Tabelle ausdrucken**".

|             |                                                                                                    | MIS - Info     | ozentrum > Statis  | itiken > Po     | sitionen > WA- | Rechnung [01.        | 2018 - 12.20   | 18]       |                       |                   |                                                                                                    |         |
|-------------|----------------------------------------------------------------------------------------------------|----------------|--------------------|-----------------|----------------|----------------------|----------------|-----------|-----------------------|-------------------|----------------------------------------------------------------------------------------------------|---------|
| Standar     | dselektions                                                                                                    | Als Sort       | iertabelle laden 🗙 | Alle Markierung | en löschen     |                      |                |           |                       |                   |                                                                                                    |         |
| beiten 💰    | Tools ?                                                                                                    | Hi Infozentrum |                    |                 |                |                      |                |           |                       |                   |                                                                                                    |         |
|             |                                                                                                    |                | S - Infozentrum    | 2               | Suche: His     | er Suchbeariff einae | ben (STRG+S)   |           |                       |                   |                                                                                                    |         |
| pool 3      | Referenzkont                                                                                                    | en 🧧           | Statistiken        | 0               | B Bel,Nr,      | Adr.Nr. Buch         | Datum Arti     | kelnummer | Menge Gesamt Euro R   | ohertrag Euro Tex | t                                                                                                    | Ē       |
|             | Image: Statistic program         R         2017/3057         10257         29.01.2018 (Mo)         ART00001         Image: Statistic program         ART00001         Image: Statistic program         Control program         Control program         ART00001         Control program         Control program         C |                |                    |                 |                |                      |                |           |                       |                   |                                                                                                    | *       |
| riff einge  | eben (STRG+S                                                                                                    | )              | 눩 Kunden           | _               | R 2017309.     | 5 10256 02.0.        | 2.2016 /Fr ART | 00001     | 3 39,97               | 24,00 Gol         | dfisch T-Shirt                                                                                                    | -       |
|             |                                                                                                    |                |                    |                 |                |                      |                | Buchu     | ingsengine 5.584      | 🗆 🗙 þ. Goli       | dfisch T-Shirt - XS - gelb                                                                                                    |         |
| Hilfe       |                                                                                                    |                |                    |                 |                |                      |                |           | <b>御 爾</b>            | D Gol             | dfisch T-Shirt - XS - rosa<br>dfisch T-Shirt - XS - grau                                                                                                    |         |
| <u>Time</u> |                                                                                                    |                |                    |                 |                |                      |                |           |                       | D Gol             | dfisch T-Shirt - S - gelb                                                                                                    |         |
|             |                                                                                                    | -              |                    |                 |                |                      |                |           |                       | D Gol             | dfisch T-Shirt - S - gelb<br>dfisch T-Shirt - S - gelb                                                                                                    |         |
|             |                                                                                                    | SE1040 -       | Build: 164         |                 |                |                      |                |           |                       | D Gol             | dfisch T-Shirt - S - gelb                                                                                                    |         |
|             |                                                                                                    |                |                    |                 |                |                      |                | ۵         | nzahl Datensätze: 511 | D Gol             | dfisch T-Shirt - S - schwarz                                                                                                    |         |
|             |                                                                                                    |                |                    | E               | Zahlungen E    | Offen E              | Fällig E       | Konto     | Kontenhezeichnung     | D Gol             | dfisch T-Shirt - M - blau                                                                                                    |         |
|             |                                                                                                    |                |                    | 6               | zaniungen e    | 40.50                | 1 any e        | 10611     | Dr. Jessika Droedeer  | D Gol             | dfisch T-Shirt - M - blau                                                                                                    |         |
|             |                                                                                                    |                | D. I               | ,50             |                | 249,30               | 249,50         | 10611     | Erapziska Leowa       | D Gol             | dfisch T-Shirt - M - braun<br>dfisch T-Shirt - M - braun                                                                                                    |         |
| - Marriel   | Manage 2.1                                                                                                    | Anzah          | Datensatze: 31     | ,12             |                | 100.00               | 240,12         | 10623     | Mario Walter          | D Gol             | dfisch T-Shirt - M - gruen                                                                                                    | 0       |
| g Monat     | Menge Jahr                                                                                                    | Umsatz Jahr    | Kohertrag Ja       | ,00             |                | 109,00               | 109,00         | 10628     | Simono Rocalian       | D Gol             | dfisch T-Shirt - M - gruen<br>ndekissen                                                                                                    | 9       |
| 124.02      | 1222.00                                                                                                    | 6429.40        | 3007.80            | 6,95            |                | 303,95               | 303,95         | 10631     | Simone baecker        | 2 Hur             | ndekissen                                                                                                    | 214<br> |
| 402,25      | 2152,00                                                                                                    | 25262,81       | 11274,81           | , /9            |                | 25,79                | 25,79          | 10633     | Maile Existence       | B Hur             | ndekissen                                                                                                    | Vi      |
| 18,40       | 122,00                                                                                                    | 855,46         | 489,46             | ,60             |                | 47,60                | 47,60          | 1118.4.2  | the cheuman           | 9 Hur             | ndekissen                                                                                                    |         |
| 24,64       | 62,00                                                                                                    | 471,96         | 223,96             | ,11             |                | 320,1                |                |           |                       | 2 Hur             | ndekissen                                                                                                    |         |
| 31,60       | 105,00                                                                                                    | 9788,40        | 3488,40            | ,01             |                |                      |                |           |                       | 2 Hur             | idekissen                                                                                                    |         |
| 31,60       | 67,00                                                                                                    | 6194,20        | 2174,20            | ,00             |                |                      |                |           |                       | 1                 | ndekissen                                                                                                    |         |
| 21,20       | 734,00                                                                                                    | 1379,02        | 791,82             | .,50            | abl            | Datens               | ätze: 5        | 11        |                       |                   | Nissen                                                                                                    |         |
| 7 25        | 44.00                                                                                                    | 110.46         | 53.46              | ,/5             | 250111         | Datens               | auze. J        | 11        |                       |                   |                                                                                                    |         |
| 1,66        | 125.00                                                                                                    | 533.43         | 220.93             | ,68             | Kont           | enhezei              | chnung         |           |                       |                   |                                                                                                    |         |
| 1,66        | 48,00                                                                                                    | 203,63         | 83,63              | 19              |                | chibezei             | crimany        |           |                       |                   |                                                                                                    |         |
| 3,32        | 83,00                                                                                                    | 352,39         | 144,89             | 0L 1            | )1             | Optim                | ale Soa        | Itenda    | arstellung            |                   |                                                                                                    |         |
| 1,66        | 175,00                                                                                                    | 810,95         | 373,45             |                 |                | Obaue                | ne ope         | Rende     | instellurig           |                   |                                                                                                    | +       |
| 2,50        | 28,00                                                                                                    | 140,95         | 70,95              | 000             | 1              | Tabal                | o pund         | uoka      |                       |                   |                                                                                                    | ×       |
| 27,50       | 50,00                                                                                                    | 254,75         | 129,75             | 1000            | 2 40           | Tabeli               | e auso         | ucker     |                       |                   | and the second second                                                                                                    |         |
| 143 46      | 1075.00                                                                                                    | 5992.61        | 3520 11 (1)        | 1000            | 2              | Tehell               |                | tinen     |                       |                   |                                                                                                    |         |
| 435,12      | 1122,00                                                                                                    | 5783,54        | 2529,74            | 1000            | 2              | I abell              | e expo         | ideren    |                       |                   |                                                                                                    |         |
| 178,86      | 628,00                                                                                                    | 2933,44        | 1803,04            |                 | (111)          | Taball               | a in Zu        | isobo     | nablaga stalla        | 20                | Contraction of the local division of the local division of the loc |         |
| 71,29       | 1009,00                                                                                                    | 2744,81        | 1534,01 🏹          | 1000            | 2              | I abeli              | enzw           | Ische     | nablage stelle        | 11                | and the second                                                                                                    |         |
| 137,70      | 532,00                                                                                                    | 2814,70        | 1271,90            | 1000            |                | Tabell               | A sle A        | h-IRM     | atei speicher         |                   |                                                                                                    |         |
| 107,95      | 791,00                                                                                                    | 2895,37        | 1906,62            | 1000            | 2              | rabell               | o dis M        | 101-0     | ater speichen         |                   |                                                                                                    |         |
| 132.00      | /82,00                                                                                                    | 2930,46        | 458.06             | 1000            | 2 28           | Tabell               | e als X        | ML-Da     | atei exportiere       | n                 | and the second second                                                                                                    |         |
| 749.00      | 1203.00                                                                                                    | 10174.40       | 2836.10            | 000             | 2 25423        | Taboli               | 0.000          |           | sor onportiolo        |                   |                                                                                                    |         |
| 16,61       | 11,00                                                                                                    | 424,71         | 182,71             | 100             | 2              | Tabell               | enfilter       |           |                       |                   |                                                                                                    |         |
| 12,57       | 3,00                                                                                                    | 100,71         | 37,71              |                 |                | rabeli               | crimer         |           |                       |                   |                                                                                                    |         |
| 21,88       | 16,00                                                                                                    | 509,10         | 177,26             |                 | 2 7=           | Filter a             | uswäh          | len       | (9                    | TBG+E             | B)                                                                                                    |         |
| 90,78       | 4,00                                                                                                    | 665,56         | 181,56             |                 |                | r neor e             |                |           | (0                    |                   | ,                                                                                                    |         |
| 315,87      | 18,00                                                                                                    | 6361,64        | 2221,64            |                 | 1              | Filterse             | elektion       | ände      | m (S                  | TRG+E             | E)                                                                                                    |         |
|             |                                                                                                    |                |                    |                 |                |                      |                |           | (0                    |                   |                                                                                                    |         |
|             |                                                                                                    |                |                    |                 |                | Filter k             | onfigu         | ieren     |                       |                   |                                                                                                    |         |
|             |                                                                                                    |                |                    |                 |                |                      | annois         | ht        |                       |                   |                                                                                                    |         |
|             |                                                                                                    |                | ÷                  |                 |                |                      | -080           | a nu      |                       |                   |                                                                                                    |         |
|             |                                                                                                    |                | Σ                  |                 |                |                      |                |           |                       |                   |                                                                                                    |         |
|             |                                                                                                    |                |                    |                 |                |                      |                |           |                       |                   |                                                                                                    |         |
|             |                                                                                                    |                |                    |                 |                |                      |                |           |                       |                   |                                                                                                    |         |
|             |                                                                                                    |                |                    |                 |                |                      |                |           |                       |                   |                                                                                                    |         |

#### 2. Intuitiv einstellen, bequem selektieren

Der Druckassistent unterstützt mich bei der Gestaltung des Ausdruckes. Alle möglichen Einstellungen sind für mich intuitiv bedienbar.

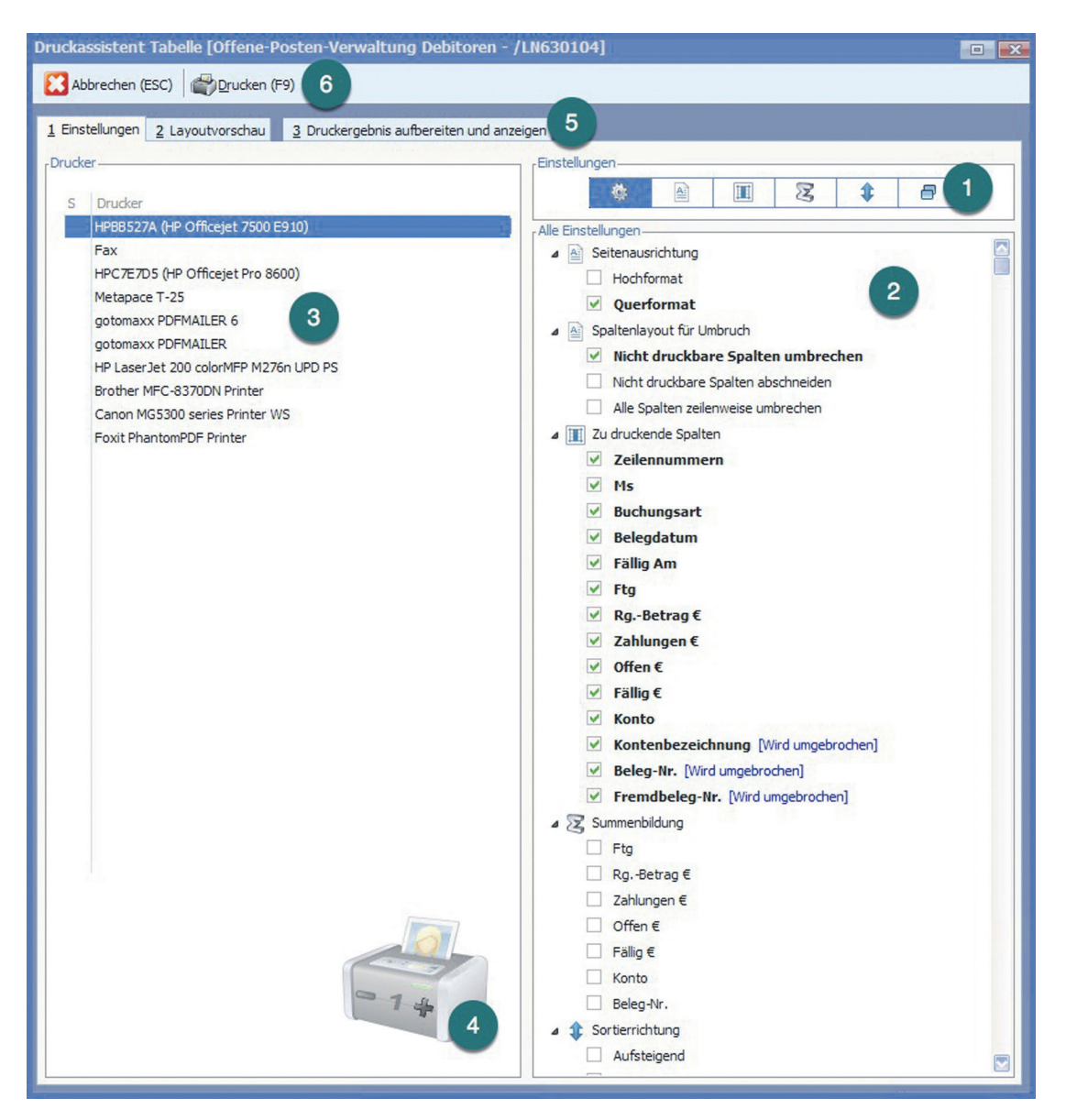

#### So einfach geht's

1

2

3

4

5

6

- Übersichtlich nach Bereichen getrennte Einstellungen
- Einstellungen des jeweiligen Bereiches
- Eine Übersicht der verfügbaren Drucker
- Druckexemplare mit einfachen Klicks festlegen
- Druckvorschau prüfen
- Drucken

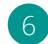

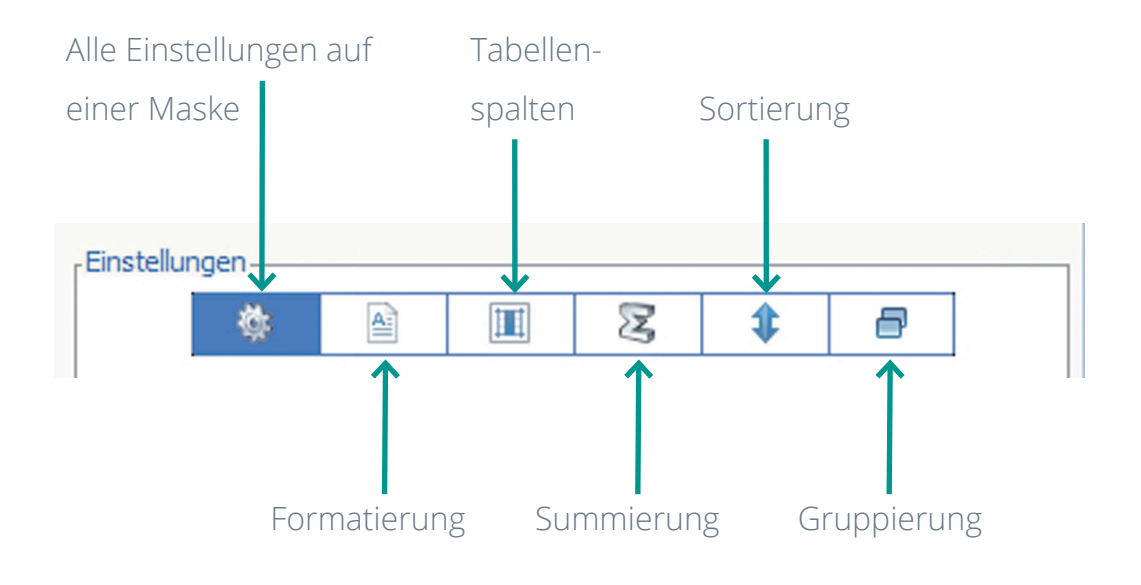

#### Einstellungen: Format

| r Einstellungen                     |  |  |  |  |  |  |  |  |
|-------------------------------------|--|--|--|--|--|--|--|--|
| 🎯 🖻 🔳 🗷 🗘 🗗                         |  |  |  |  |  |  |  |  |
| Seitenformat                        |  |  |  |  |  |  |  |  |
| A A Seitenausrichtung               |  |  |  |  |  |  |  |  |
| Hochformat 1                        |  |  |  |  |  |  |  |  |
| ✓ Querformat                        |  |  |  |  |  |  |  |  |
| Spaltenlayout f ür Umbruch          |  |  |  |  |  |  |  |  |
| Nicht druckbare Spalten umbrechen   |  |  |  |  |  |  |  |  |
| Nicht druckbare Spalten abschneiden |  |  |  |  |  |  |  |  |
| Alle Spalten zeilenweise umbrechen  |  |  |  |  |  |  |  |  |

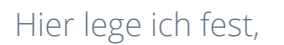

| 1 | ob im Hoch- oder Querformat      |
|---|----------------------------------|
|   | gedruckt werden soll;            |
| 2 | wie mit nicht druckbaren Spalten |
|   | verfahren werden soll.           |

Nicht druckbare Spalten sind dabei Spalten am Ende der Tabelle, für die beim aktuellen Ausdruck kein Platz mehr vorhanden ist. Abhilfe könnte beispielsweise auch die Nutzung von Quer- statt Hochformat sein.

#### Einstellungen: Spalten

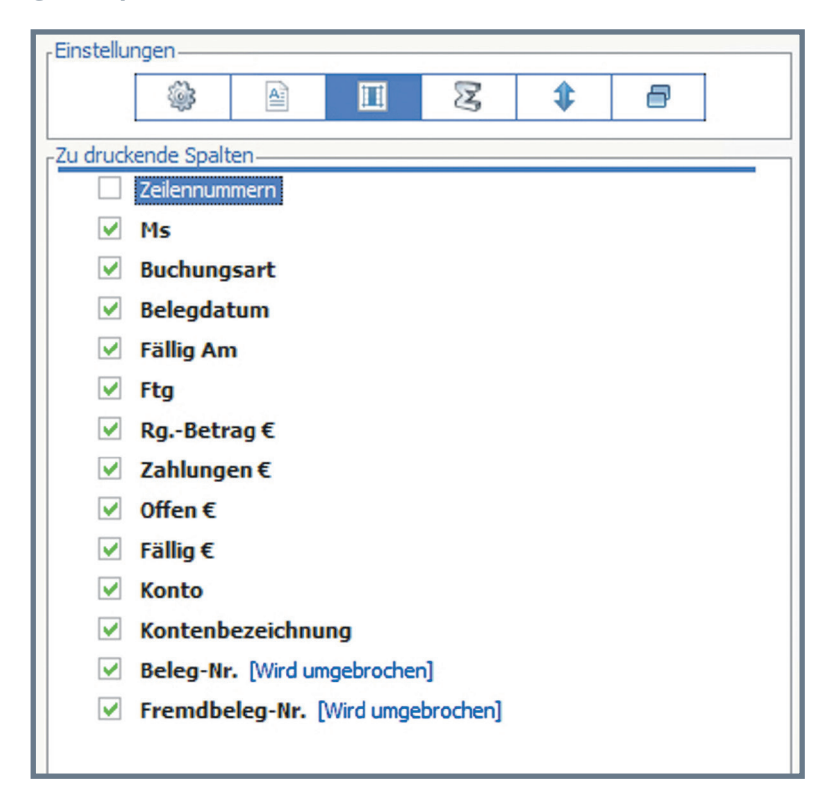

Hier erhalte ich eine Übersicht der Tabellenspalten. Diese werden in gleicher Reihenfolge wie in der Tabelle angezeigt. Möchte ich die Reihenfolge ändern, verschiebe ich einfach die Spalten innerhalb der Tabelle an einen anderen Platz. Durch Anklicken der Checkbox kann ich die Spalten für den Druck anoder abschalten. Spalten, die umgebrochen oder abgeschnitten werden, sind entsprechend gekennzeichnet. Habe ich mich nicht für "Umbrechen" sondern "Abschneiden" entschieden, sind die Spalten als "nicht im druckbaren Bereich"

gekennzeichnet.

- ✓ Kontenbezeichnung
- Beleg-Nr. [Nicht im druckbaren Bereich]
- Fremdbeleg-Nr. [Nicht im druckbaren Bereich]

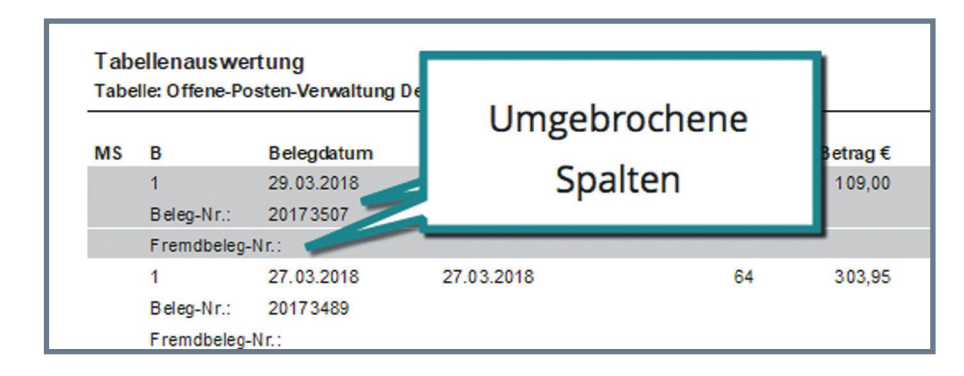

#### Einstellungen: Summen

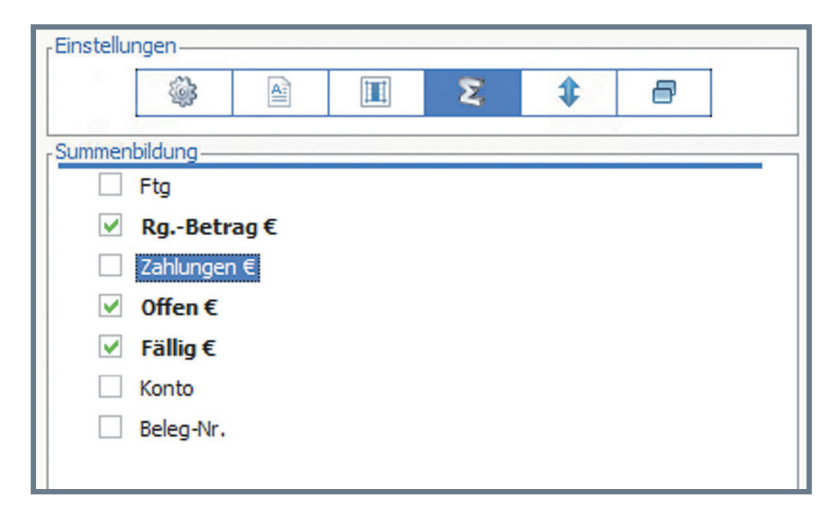

Für alle nummerischen Spalten kann ich hier die Summmierung aktivieren. Diese werden dann auf der letzten Druckseite gedruckt.

| Tabellenauswertung     Seite:     18       Tabelle: Offene-Posten-Verwaltung Debitoren     Systemverwalter       Systemverwalter     Systemverwalter |   |            |            |     |            |             |         |          |       |                   |
|----------------------------------------------------------------------------------------------------|---|------------|------------|-----|------------|-------------|---------|----------|-------|-------------------|
| MS                                                                                                    | в | Belegdatum | Fällig am  | FTg | RgBetrag € | Zahlungen € | Offen € | Fällig € | Konto | Kontenbezeichnung |
|                                                                                                    | 1 | 20.02.2018 | 20.02.2018 | 99  | 2396,00    | 0,00        | 2396    | 2396     | 10712 | Aquarien Ges.m    |
|                                                                                                    |   |            |            |     | 100880,52  | 0,00        | 100880  | 100880   |       |                   |

#### Einstellungen: Sortierung

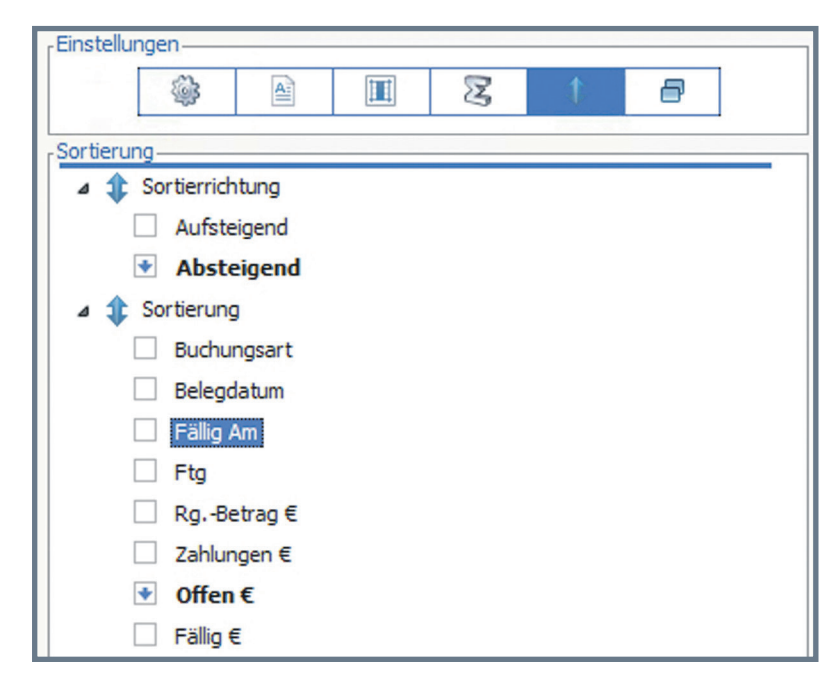

Ich bestimme hier, nach welchen Spalten und ob auf- oder absteigend sortiert wird.

#### Einstellungen: Gruppierung

| Gruppie                                                                                                    | Gruppierung       |  |  |  |  |  |  |  |  |  |  |
|----------------------------------------------------------------------------------------------------|-------------------|--|--|--|--|--|--|--|--|--|--|
| <ul> <li>Image: A start of the start of the start of</li></ul> | Buchungsart       |  |  |  |  |  |  |  |  |  |  |
|                                                                                                    | Belegdatum        |  |  |  |  |  |  |  |  |  |  |
|                                                                                                    | Fällig Am         |  |  |  |  |  |  |  |  |  |  |
|                                                                                                    | Ftg               |  |  |  |  |  |  |  |  |  |  |
|                                                                                                    | RgBetrag €        |  |  |  |  |  |  |  |  |  |  |
|                                                                                                    | Zahlungen €       |  |  |  |  |  |  |  |  |  |  |
|                                                                                                    | Offen €           |  |  |  |  |  |  |  |  |  |  |
|                                                                                                    | Fällig €          |  |  |  |  |  |  |  |  |  |  |
|                                                                                                    | Konto             |  |  |  |  |  |  |  |  |  |  |
|                                                                                                    | Kontenbezeichnung |  |  |  |  |  |  |  |  |  |  |
|                                                                                                    | Beleg-Nr.         |  |  |  |  |  |  |  |  |  |  |
|                                                                                                    | Fremdbeleg-Nr.    |  |  |  |  |  |  |  |  |  |  |
|                                                                                                    |                   |  |  |  |  |  |  |  |  |  |  |

Die Gruppierung steht mir für alle Spalten zur Verfügung, nach denen sortiert wird. Nur diese Spalten kann ich in der Einstellung "Gruppierung" aktivieren. Alle anderen sind lediglich zur Übersicht angezeigt, aber nicht aktivierbar.

#### 3. Werte rasch und individuell zu Papier gebracht

Den Ausdruck einer Rechnungsliste, gruppiert nach Adressnummer, erledige ich so mit ganz wenigen Klicks.

| Sobtent Table (Yorgelagente Auswahl Verkal/Warenausgung > Standard - BL1/1211) |                            |            |                   |         |        |          |  |  |  |
|--------------------------------------------------------------------------------|----------------------------|------------|-------------------|---------|--------|----------|--|--|--|
| refor (24) (24) (24)                                                           |                            |            |                   |         |        |          |  |  |  |
| Alton / 2 Unoncesters Alternetin und anogen                                    |                            |            |                   |         |        |          |  |  |  |
| stannadt     ≤ ≤ ▶ ▶  ⊙ ⊙   ∏i#ke ⊡Bata                                        |                            |            |                   |         |        |          |  |  |  |
| Tabellenauswe<br>Tabelle: Vorgela                                              | Seite: 26<br>Sandra Peters |            |                   |         |        |          |  |  |  |
| Beleg-Nr.                                                                      | Ad.Nr.                     | Belegdatum | Name              | Netto € | Mwst € | Brutto € |  |  |  |
| 20171526                                                                       | 10000                      | 02.03.2018 | Hundeschule Meier | 46,93   | 8,92   | 55,85    |  |  |  |
| 20171431                                                                       | 10000                      | 26.02.2018 | Hundeschule Meier | 11,15   | 2,12   | 13,27    |  |  |  |
| 20171220                                                                       | 10000                      | 10.02.2018 | Hundeschule Meier | 3261,20 | 619,63 | 3880,83  |  |  |  |
|                                                                                |                            |            |                   | 3319,28 | 630,66 | 3949,94  |  |  |  |
|                                                                                |                            |            |                   |         |        |          |  |  |  |
| 20171422                                                                       | 10017                      | 10.02.2018 | Thorsten Hoch     | 115,60  | 21,96  | 137,56   |  |  |  |
| 20171201                                                                       | 10017                      | 01.02.2018 | Thorsten Hoch     | 45,55   | 8,65   | 54,20    |  |  |  |
| 20171199                                                                       | 10017                      | 30.01.2018 | Thorsten Hoch     | 412,32  | 78,34  | 490,66   |  |  |  |
| 20171182                                                                       | 10017                      | 28.01.2018 | Thorsten Hoch     | 562,12  | 106,80 | 668,92   |  |  |  |
| 20171172                                                                       | 10017                      | 20.01.2018 | Thorsten Hoch     | 11,42   | 2,17   | 13,59    |  |  |  |
|                                                                                |                            |            |                   | 1147,01 | 217,93 | 1364,94  |  |  |  |
|                                                                                |                            |            |                   |         |        |          |  |  |  |
|                                                                                |                            |            |                   | 4466,29 | 848,60 | 5314,89  |  |  |  |
|                                                                                |                            |            |                   |         |        |          |  |  |  |
|                                                                                |                            |            |                   |         |        |          |  |  |  |
|                                                                                |                            |            |                   |         |        |          |  |  |  |
|                                                                                |                            |            |                   |         |        |          |  |  |  |

#### 4. Besserer Überblick

Ganz neu ist die Sichtweise "Layoutvorschau". Diese nutze ich, wenn ich nicht hunderte Seiten in der Druckvorschau betrachten will, sondern ganz schnell eine Übersicht benötige, wie die einzelnen Spalten der Tabelle auf dem Ausdruck angeordnet sind.

| Druckassisten                | t Tabelle [\ | /orgelager | te Auswahl Verkauf/Warer        | nausgang > Standard - BEL/1211] |          |              |               |                                        |                    |
|------------------------------|--------------|------------|---------------------------------|---------------------------------|----------|--------------|---------------|----------------------------------------|--------------------|
| 🔀 Abreden (ESC) 🖓 Buden (#9) |              |            |                                 |                                 |          |              |               |                                        |                    |
| 1 Einstellunger              | 2 Layoutv    | orschau    | 3 Druckergebnis aufbereiten und | anzeigen                        |          |              |               |                                        |                    |
| Vorschau-                    |              |            |                                 |                                 |          |              |               |                                        |                    |
| Miniatura                    | ansidht    ⊲ |            | ▶    ⊕ ⊖   <u>1</u> Hôhe ⊨      | Breite                          |          |              |               |                                        | Seite 1 von 1      |
|                              |              |            |                                 |                                 |          |              |               |                                        |                    |
|                              |              |            |                                 |                                 |          |              |               |                                        |                    |
|                              | Tab          | ellenau    | swertung                        |                                 |          |              |               |                                        | Seite: 1           |
|                              | Tabe         | lle: Vor   | gelagerte Auswahl               | Artikelstamm                    |          |              |               | *******                                |                    |
|                              | #            | 118        | Artikolnummor                   | Pozoiobnung                     | Postand  | Postand Kalk | Einkaufenreie | Vorkaufenroie                          | RC                 |
|                              | 1            | 01         | *****                           | *****                           | ######## |              | ####### ##    | ###################################### | 55                 |
|                              | Anzal        | hl Zeilen  | · 1                             |                                 |          |              |               |                                        |                    |
|                              |              |            |                                 |                                 |          |              |               |                                        |                    |
|                              |              |            |                                 |                                 |          |              |               | 30                                     | 0.05.2018/16:16:40 |
|                              |              |            |                                 |                                 |          |              |               |                                        |                    |
|                              |              |            |                                 |                                 |          |              |               |                                        |                    |
|                              |              |            |                                 |                                 |          |              |               |                                        |                    |
|                              |              |            |                                 |                                 |          |              |               |                                        |                    |
|                              |              |            |                                 |                                 |          |              |               |                                        |                    |
|                              |              |            |                                 |                                 |          |              |               |                                        |                    |
|                              |              |            |                                 |                                 |          |              |               |                                        |                    |
|                              |              |            |                                 |                                 |          |              |               |                                        |                    |
|                              |              |            |                                 |                                 |          |              |               |                                        |                    |
|                              |              |            |                                 |                                 |          |              |               |                                        |                    |
|                              |              |            |                                 |                                 |          |              |               |                                        |                    |
|                              |              |            |                                 |                                 |          |              |               |                                        |                    |
|                              |              |            |                                 |                                 |          |              |               |                                        |                    |
|                              |              |            |                                 |                                 |          |              |               |                                        |                    |
|                              |              |            |                                 |                                 |          |              |               |                                        |                    |
|                              |              |            |                                 |                                 |          |              |               |                                        |                    |
|                              |              |            |                                 |                                 |          |              |               |                                        |                    |

#### 5. Datenschutz bereits eingebaut

Klar ist aber auch, dass nicht jedem Mitarbeiter eine solche Möglichkeit zur Verfügung stehen darf. Mit Hilfe sogenannter Zugriffsrechte kann genau eingestellt werden, wer diese Funktion nutzen darf.

| Zugriffsrecht - [Nr: 29 - Tabellendruck möglich]                                                                                                    |                                     |     |  |  |  |  |  |  |  |  |
|----------------------------------------------------------------------------------------------------|-------------------------------------|-----|--|--|--|--|--|--|--|--|
| Allgemein     Allgemein     Allgeme |                                     |     |  |  |  |  |  |  |  |  |
| Standard                                                                                                    | Standard                            |     |  |  |  |  |  |  |  |  |
| [TABANZ] - Einst                                                                                                    | ellungen Tabellenverarbeitung (V50) |     |  |  |  |  |  |  |  |  |
| Suche: /                                                                                                    | Hier Suchbegriff eingeben (STRG+S)  |     |  |  |  |  |  |  |  |  |
| Bediener-Nr.                                                                                                    | Bediener                            | A   |  |  |  |  |  |  |  |  |
| 000                                                                                                    | 000 Sandra Peters 🗸                 |     |  |  |  |  |  |  |  |  |
| 001 Albert Schwarznuss                                                                                                    |                                     |     |  |  |  |  |  |  |  |  |
| 002                                                                                                    | Berta Becker                        | × . |  |  |  |  |  |  |  |  |

### Fazit:

Tabellendruck steht modulübergreifend für alle Tabellen zur Verfügung

Intuitiv bedienbar - ganz ohne Designerkenntnisse

Anwendbar auch bei Selektionspools

Freie Wahl der zu druckenden Spalten

Summen-, Sortier- und Gruppierfunktionen

Integrierte Layoutvorschau

Zugriff über Berechtigungen steuerbar

## **7** SoftENGINE

Kaufmännische Softwarelösungen für Handel, Industrie & E-Commerce

Alte Bundesstraße 16 • 76846 Hauenstein Telefon: +49 (0) 63 92 - 995 0 www.softengine.de • info@softengine.de